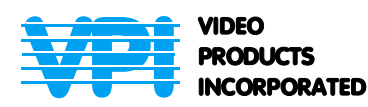

1275 Danner Drive Aurora,Ohio 44202 Tel: 330-562-2622 Fax: 330-562-1999 www.montest.com

# **MONTEST-LCD** Computer Monitor Tester Installation and Operation Manual

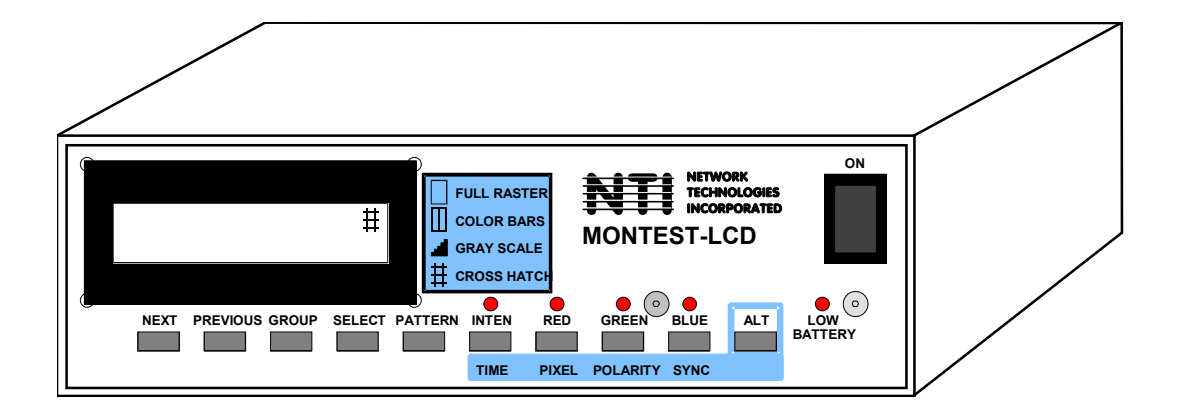

#### TRADEMARK

MONTEST is a trademark of Video Products Inc in the U.S. and other countries.

#### COPYRIGHT

Copyright © 1999, 2008 by Video Products Incorporated. All rights reserved. No part of this publication may be reproduced, stored in a retrieval system, or transmitted, in any form or by any means, electronic, mechanical, photocopying, recording, or otherwise, without the prior written consent of Video Products Incorporated, 1275 Danner Drive, Aurora, Ohio 44202

#### CHANGES

The material in this manual is for information only and is subject to change without notice. Video Products Incorporated reserves the right to make changes in the product design without reservation and without notification to its users.

#### WARNINGS

Applying a scan format to a monitor that is beyond the specified frequency range of the monitor can damage the monitor. Refer to the monitor's manual or label to verify the frequency of operation for the monitor.

The pin out used for the 13W3 type connectors (SUN connector) varies between monitor manufactures. Insure that a monitor with a 13W3 connector matches the MONTEST-LCD pin out before connecting the monitor to the MONTEST-LCD.

## **TABLE OF CONTENTS**

| INTRODUCTION                       | . 1 |
|------------------------------------|-----|
| INSTALLATION                       | . 2 |
| Signal Pin Assignments             | . 2 |
| Output Connections                 | . 2 |
| LCD DISPLAY FUNCTIONS              | . 3 |
| Main Screen                        | . 3 |
| Alternate Screen                   | . 3 |
| B Screen                           | . 3 |
| C Screen                           | . 3 |
| Examples of Display Screens        | . 3 |
| SWITCH & INDICATOR FUNCTIONS       | . 4 |
| OPERATION                          | . 6 |
| CHANGING BATTERIES                 | . 6 |
| TROUBLESHOOTING                    | . 7 |
| SCAN FORMATS                       | . 8 |
| SPECIFICATIONS                     | 10  |
| SIGNAL WAVEFORMS                   | 12  |
| AC ADAPTER CONVERSION INSTRUCTIONS | 13  |
| Introduction                       | 13  |
| Plug Installation                  | 13  |
| WARRANTY INFORMATION               | 14  |

### **INTRODUCTION**

The VPI MONTEST-LCD is an instrument for testing, repairing, and aligning analog computer monitors, LCD displays and video projection systems. The MONTEST-LCD has the following features:

- Easy to use push button operation with last setting memory. The last user settings selected are restored at power up.
- A microprocessor and programmable logic based design provides significant performance improvement over the common, memory based monitor testers.
- Over one hundred scan formats are selectable with the MONTEST-LCD. This includes VGA, MAC, and SUN scan formats. All current VESA standard and most fixed frequency monitor scan formats are also included.
- Four video output connections for direct connection to most monitors. VGA (15 pin HD), MAC II (15 pin D), SUN (13W3), and BNC (5).
- Versatile and selectable sync outputs for composite, sync on green and horizontal & vertical with selectable polarity.
- The LCD display clearly shows the user, the scan format, the pattern and the output options selected and the LED indicators show the status of the video output.
- The 4 video patterns with 16 colors and intensity control provide all the patterns and colors normally required to test and align any monitor.

| Patterns Provided   | Used to test                  |
|---------------------|-------------------------------|
| Raster              | color purity                  |
| Color bars          | color balance                 |
| Gray bars           | intensification               |
| Cross Hatch w/ Dots | convergence, focus & geometry |

- Small portable unit with battery or AC adapter operation.
- Selectable 10 minute timeout on the video to prevent CRT burn-in.
- Selectable auto sequencing through the patterns to burn-in monitors.
- Selectable pixel size. (16 and 31 nanoseconds)

#### **Materials**

Materials supplied include:

- VPI MONTEST-LCD
- 2.1X5.5mm Plug (see page 13)
- This owner's manual

## **INSTALLATION**

## **Signal Pin Assignments**

The table below shows the connector pins that the MONTEST-LCD output signals connect to.

| Connector | Pin | Signal | Assing | ments |
|-----------|-----|--------|--------|-------|
|-----------|-----|--------|--------|-------|

| Output Signal | Connector Pins |         |            |       |
|---------------|----------------|---------|------------|-------|
|               | MAC II         | SUN     | VGA        | BNC   |
| RED           | 2              | A1      | 1          | RED   |
| GREEN         | 5              | A2      | 2          | GREEN |
| BLUE          | 9              | A3      | 3          | BLUE  |
| HORIZ/COMP    | 15             | 6       | 13         | HORIZ |
| VERT          | 12             | 2       | 14         | VERT  |
| COMP SYNC     | 3              | 5       | -          | -     |
| GND           | 1, 6, 11       | 1, 4, 7 | 4, 5, 6, 7 | Shell |
|               | 13, 14         | 10      | 8, 10, 11  |       |

*Note:* When composite sync is selected the composite sync is available on both the HORIZ/COMP and the COMP SYNC outputs.

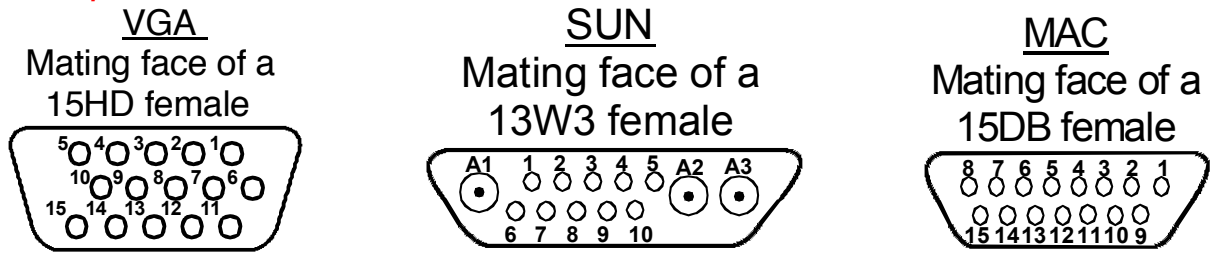

#### **Output Connections**

- 1. A common PC monitor connects to the VGA (15HD female) or the MAC II (15DB female) connectors.
- 2. A SUN monitor is connected to the SUN (13W3 female) connector. Other monitors with a 13W3 type connector may have a different pin out. Consult the monitor's manual for the monitor's pin out. Those monitors with a different pin out should be connected with an adapter.
- 3. A monitor with BNC connectors or an adapter cable can be connected to the BNC connectors on the MONTEST-LCD. Depending on the type of sync used the number of required connections to the MONTEST-LCD will vary.

| Sync Type | Cables | Connections                    |
|-----------|--------|--------------------------------|
| SOG       | 3      | RED GREEN BLUE                 |
| CMP       | 4      | RED GREEN BLUE HORIZ/COMP      |
| H & V     | 5      | RED GREEN BLUE HORIZ/COMP VERT |

|       | RED |     | BLUE |     |  |
|-------|-----|-----|------|-----|--|
| 9 VDC | 00  | sun | 000  | VGA |  |

#### REAR VIEW OF MONTEST-LCD

## LCD DISPLAY FUNCTIONS

The LCD display shows a variety of information. During power up the model number is shown then the last scan format selected. Multiple screens of information are available for each scan format. The ALT button will step through the 4 screens of data for each scan format. The NEXT, PREVIOUS and GROUP buttons will display the data for the selected screen as you step through the scan formats. The following describes the screen information.

#### Main Screen

| Scan Format Group  | VGA, MAC, SUN, 30s - 110s                                                                                          |
|--------------------|----------------------------------------------------------------------------------------------------|
| Scan Format Number | 01 -                                                                                                    |
| Screen             | _ main<br>a Alternate Screen<br>b B Screen<br>c C Screen                                                           |
| Number of lines    | Number of horizontal lines in each vertical frame                                                                  |
| Pattern Icon       | The current pattern icon (#) is displayed when the scan format is selected. (Raster, Color bars, Gray bars, Hatch) |
| Frequency          | Horizontal (KHz) and Vertical (Hz) scan frequency                                                                  |

#### **Alternate Screen**

| No Timeout    | NT is displayed if the 10-minute video display timeout is OFF. Selectable with the TIME button when the alternate screen is displayed |
|---------------|----------------------------------------------------------------------------------------------------|
| Pixel Width   | 16ns or 31ns. Selectable with the PIXEL button when the alternate screen is displayed.                                                |
| Sync Polarity | +H +V, -H +V, +H –V and –H –V. Selectable with the POLARITY button when the alternate screen is displayed.                            |
| Sync Type     | H&V, CMP and SOG. Selectable with the SYNC button when the alternate screen is<br>displayed                                           |
| B Screen      |                                                                                                    |

<u>B Screen</u>

| Resolution | Typical resolution used for scan format.<br>horizontal resolution. | The actual pixel size used may not match the |
|------------|--------------------------------------------------------------------|----------------------------------------------|
| C Screen   |                                                                    |                                              |

**Optional Data** 

Additional information may be provided.

## **Examples of Display Screens**

| Main Screen       | Alternate Screen | B Screen         | C Screen      |
|-------------------|------------------|------------------|---------------|
| 30s 01 480 Line # | 30s 01a NT #     | 30s 01b #        | 30s 01c #     |
| 31.5KHz 60Hz      | 31ns +H +V H&V   | 640 x 480 @ 60Hz | Optional Data |

## **SWITCH & INDICATOR FUNCTIONS**

#### FRONT VIEW OF MONTEST-LCD

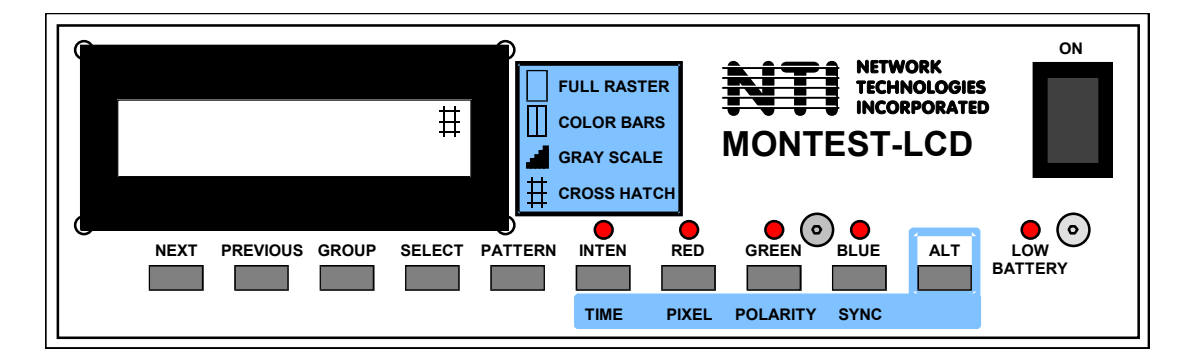

**ON/OFF** Turns ON and OFF AC adapter and battery power to the MONTEST-LCD.

 NEXT
 Steps up to the next scan formats in a group.

 Note: Scan formats are in horizontal scan frequency order.

- **PREVIOUS** Steps down to the previous scan formats in a group.
- **GROUP** Steps through the groups of scan formats. The first scan format for each group is displayed after pushing the group button. The groups are organized by horizontal scan frequency. The VGA, MAC and SUN groups contain the common scan formats used for those platforms. The remaining groups contain the scan formats for each decade of horizontal scan frequencies.

| Group | Range         | Number in Group |
|-------|---------------|-----------------|
| VGA   | 31.5 - 75.0   | 7               |
| MAC   | 31.5 – 74.9   | 7               |
| SUN   | 50.0 – 71.7   | 7               |
| 30s   | 30.0 – 39.9   | 18              |
| 40s   | 40.0 - 49.9   | 7               |
| 50s   | 50.0 – 59.9   | 10              |
| 60s   | 60.0 – 69.9   | 19              |
| 70s   | 70.0 – 79.9   | 15              |
| 80s   | 80.0 - 89.9   | 12              |
| 90s   | 90.0 - 99.9   | 10              |
| 100s  | 100.0 – 109.9 | 9               |
| 110s  | 110.0 – 119.9 | 3               |
| 120s  | 120.0 - 129.9 | 2               |

**SELECT** Turns ON and OFF the video and sync output signals and the pattern icon. The current MONTEST-LCD settings are stored when a scan format is selected. These settings are recalled at power up, restoring the last settings selected.

**PATTERN** Steps through the four video output patterns. Full Raster, Color Bars, Gray Bars and Crosshatch. The Full Raster pattern is set when a new scan format is selected. The icon for the current pattern is shown on the LCD display when SELECT is ON.

Pushing the pattern button for 3 seconds will cause the MONTEST-LCD to sequence through the four patterns automatically with a five-second interval for each pattern. The automatic sequencing is stopped when the pattern button is pushed again for 3 seconds or, a new scan format is selected.

**INTENSITY** Alternates the video output between full and half intensity. The LED indicator is ON for full intensity.

**RED** Turns ON and OFF the red video signal. The LED indicator is ON when the red video is ON.

**GREEN** Turns ON and OFF the green video signal. The LED indicator is ON when the green video is ON.

| BLUE           | Turns ON and OFF the blue video signal. The LED indicator is ON when the blue video is ON.                                                                                                    |  |  |
|----------------|----------------------------------------------------------------------------------------------------|--|--|
| ALT            | The Alternate (ALT) button is used to display addition information on the LCD display.                                                                                                    |  |  |
|                | When a scan format is displayed pushing ALT will display the default pixel and sync settings for the scan format. Pushing the ALT button additional times will display addition information for that scan format.                                                                                                    |  |  |
|                | Pushing the ALT button for 3 seconds, at power up, during the display of VPI MONTEST-LCD, will display the MONTEST-LCD status. Pushing the ALT button additional times displays:                                                                                                    |  |  |
|                | Number of scan formats in Groups 1 – 4<br>Number of scan formats in Groups 5 – 8<br>Number of scan formats in Groups 9 – 12<br>Number of scan formats in Groups 13 – 16                                                                                                    |  |  |
|                | Back to normal operation, displaying the last selected scan format.                                                                                                    |  |  |
| TIME           | When the alternate screen is displayed, the TIME button will alternate the video 10 minute timeout ON and OFF. NT on the LCD display indicates No Timeout is selected. When the timeout has occurred the video output signals are disabled, but the sync signals remain active. Also the LEDs are all OFF except the TIME (INTEN) LED is flashing. Pushing the TIME button will then turn ON the video and restart the timeout timer. |  |  |
| PIXEL          | When the alternate screen is displayed, the PIXEL button will alternate the pixel period setting between 16.25 ns and 31.50 ns.                                                                                                    |  |  |
| POLARITY       | When the alternate screen is displayed, the POLARITY button will step through the four polarity options for the horizontal and vertical sync:<br>+H +V<br>-H +V<br>+H -V<br>-H -V                                                                                                    |  |  |
| SYNC           | When the alternate screen is displayed, the SYNC button will step through the three sync options:H & VHorizontal and Vertical sync (Default)CMPComposite horizontal and vertical syncSOGSync On Green                                                                                                    |  |  |
| LOW<br>BATTERY | Indicates that the remaining battery power is low.                                                                                                    |  |  |

### **OPERATION**

The following are the normal operational steps for using the MONTEST-LCD.

- 1. Connect the monitor to the MONTEST-LCD. See the section on "CONNECTIONS" (page 2) for details.
- 2. Turn **ON** the MONTEST-LCD power. The MONTEST-LCD can be used with the AC adapter, or the internal batteries.
- 3. Use the **GROUP** button to select the group of scan formats to be used. See the tables under SCAN FORMATS (pages 8 and 9), as required.
- 4. Use the NEXT and PREVIOUS buttons to step through the scan formats until the desired scan format is found.
- 5. The **ALT** button can be used to look at the additional screens of LCD data. Also the pixel time, sync type, and sync polarity can be reviewed or changed.
- 6. Once the desired scan format is displayed, pushing the **SELECT** button will turn ON the video and sync outputs. The raster icon will then be displayed on the LCD and the raster video pattern is output to your monitor.
- 7. Change the pattern, colors, and intensity as desired.
- 8. Pushing the **SELECT** button again will turn OFF the video and sync outputs. Also changing the scan format with **GROUP**, **NEXT** or **PREVIOUS** will turn OFF the video and sync outputs.

## **CHANGING BATTERIES**

The MONTEST-LCD can be powered by 6 alkaline C-size batteries. To change the batteries, follow these steps:

- 1. Normal electrostatic discharge (ESD) handling precautions should be observed when the enclosure of the MONTEST-LCD is open. Touch a grounded surface before performing any hardware procedure.
- 2. Turn OFF the power and remove all connections to the MONTEST-LCD.
- 3. Place the MONTEST-LCD upside down on a work surface.
- 4. Remove the 2 Phillips head screws that hold the top and bottom of the enclosure together.
- 5. Carefully turn the MONTEST-LCD right side up, holding the enclosure together.
- 6. Lift off the top of the enclosure to expose the battery holder.
- 7. Install 6 new alkaline C-size batteries noting the battery polarity marked on the battery holder.
- 8. Reverse this procedure to reassemble the MONTEST-LCD.

Note: Dead batteries should be removed from the MONTEST-LCD to prevent damage caused by acid leaking from a battery.

## TROUBLESHOOTING

| Problem                               | Solution                                                   |
|---------------------------------------|------------------------------------------------------------|
| LCD and indicators are OFF. No power. | Check AC adapter connections.                              |
|                                       | Check batteries                                            |
| Low bottony indicator is ON           | Poplago bottoriog                                          |
| Low Dattery Indicator is ON.          | NiCad batteries were factory installed Replace with same   |
|                                       | or with alkaline batteries.                                |
|                                       |                                                            |
| No video on monitor                   | Check connections                                          |
|                                       | • Make sure scan format is selected. (see "SELECT"         |
|                                       | page 4)                                                    |
|                                       | • Is timeout active? (see "TIME" page 5)                   |
| "INTEN" indicator is flashing         | If timeout is active, this will flash, (see "TIME" page 5) |
|                                       |                                                            |
| Video on monitor is dim               | Check intensity setting                                    |
|                                       | Use only one output connector at a time.                   |
|                                       |                                                            |
| Dots can not be seen                  | Change pixel to 31ns setting                               |
| Pattern keeps changing                | Auto pattern sequencing is ON (see "PATTERN" page 4)       |
|                                       |                                                            |
| At power up the LCD displays "STATUS  | Contact VPI for solution.                                  |
| ERROR XX"                             |                                                            |
|                                       | 1                                                          |

## SCAN FORMATS

| <u>Header</u><br>FORMAT # | Description<br>Group and number assignment for the MONTEST-LCD |
|---------------------------|----------------------------------------------------------------|
| TYPE                      | Format description                                             |
| PIXELS                    | Horizontal resolution †                                        |
| LINES                     | Vertical resolution                                            |
| V Freq (Hz)               | Vertical frequency                                             |
| H Freq (KHz)              | Horizontal Frequency                                           |
| HS                        | Default horizontal sync polarity                               |
| VS                        | Default vertical sync polarity                                 |

VGA

| Format<br># | Туре    | Pixels | X | Lines | V Freq<br>(Hz) | H Freq<br>(KHz) | HS | VS |
|-------------|---------|--------|---|-------|----------------|-----------------|----|----|
| VGA01       | VGA480  | 640    | х | 480   | 60             | 31.5            | -  | -  |
| VGA02       | VGA350  | 640    | х | 350   | 70             | 31.5            | +  | +  |
| VGA03       | VGA400  | 720    | х | 400   | 70             | 31.5            | +  | +  |
| VGA04       | VESA35K | 800    | х | 600   | 56             | 35.2            | +  | +  |
| VGA05       | VESA38K | 800    | х | 600   | 60             | 37.9            | +  | +  |
| VGA06       | VESA48K | 1024   | х | 768   | 60             | 48.4            | -  | -  |
| VGA07       | VESA75K | 1600   | х | 1200  | 60             | 75.0            | +  | +  |

#### MAC

| Format | Туре    | Pixels | х | Lines | V Freq | H Freq | HS | VS |
|--------|---------|--------|---|-------|--------|--------|----|----|
| #      |         |        |   |       | (Hz)   | (KHz)  |    |    |
| MAC01  | MAC384  | 512    | х | 384   | 70     | 31.5   | +  | -  |
| MAC02  | MAC480  | 640    | х | 480   | 67     | 35.0   | +  | +  |
| MAC03  | MAC480  | 640    | х | 480   | 72     | 37.6   | -  | -  |
| MAC04  | MAC624  | 832    | х | 624   | 75     | 49.7   | -  | -  |
| MAC05  | MAC870  | 1152   | х | 870   | 75     | 68.6   | -  | -  |
| MAC06  | MAC1080 | 1920   | х | 1080  | 60     | 70.2   | -  | -  |
| MAC07  | MAC960  | 1280   | х | 960   | 75     | 74.9   | +  | +  |

#### SUN

| Format<br># | Туре    | Pixels | x | Lines | V Freq<br>(Hz) | H Freq<br>(KHz) | HS | VS |
|-------------|---------|--------|---|-------|----------------|-----------------|----|----|
| SUN01       | SUN800  | 1024   | Х | 800   | 60             | 50.0            | +  | +  |
| SUN02       | SUN900  | 1152   | х | 900   | 66             | 61.8            | +  | +  |
| SUN03       | SUN900  | 1152   | х | 900   | 67             | 62.5            | +  | +  |
| SUN04       | SUN1024 | 1280   | Х | 1024  | 60             | 64.0            | +  | +  |
| SUN05       | SUN1024 | 1024   | х | 1024  | 61             | 65.3            | +  | +  |
| SUN06       | SUN1024 | 1280   | Х | 1024  | 67             | 71.7            | +  | +  |
| SUN07       | SUN864  | 1152   | Х | 864   | 76             | 71.7            | +  | +  |

<sup>†</sup> The number of pixels listed in the table are the industry standard numbers for a given scan format. As with most monitor testers the MONTEST-LCD may not output exactly that number of pixels.

| Format | Туре     | Pixels x Lines | V Freq   | H Freq | HS | VS | Format         | Туре       | Pixels | Х      | Lines | V Freq   | H Freq | HS     | VS     |
|--------|----------|----------------|----------|--------|----|----|----------------|------------|--------|--------|-------|----------|--------|--------|--------|
| #      |          |                | (Hz)     | (KHz)  |    |    | #              |            |        |        |       | (Hz)     | (KHz)  |        |        |
| 30s01  | VGA480   | 640 x 480      | 60       | 31.5   | -  | -  | 70s01          | MAC1080    | 1920   | Х      | 1080  | 60       | 70.2   | -      | -      |
| 30s02  | VGA400   | 640 x 400      | 70       | 31.5   | +  | +  | 70s02          | SVGA768    | 1024   | Х      | 768   | 85       | 70.2   | -      | -      |
| 30s03  | MAC384   | 512 x 384      | 70       | 31.5   | +  | -  | 70s03          | SVGA864    | 1152   | Х      | 864   | 78       | 70.9   | +      | +      |
| 30s04  | VGA350   | 640 x 350      | 70       | 31.5   | +  | +  | 70s04          | SUN1024    | 1280   | Х      | 1024  | 67       | 71.7   | +      | +      |
| 30s05  | VGA400   | 720 x 400      | 70       | 31.5   | +  | +  | 70s05          | SUN864     | 1152   | Х      | 864   | 76       | 71.7   | +      | +      |
| 30s06  | VGA480   | 640 x 480      | 67       | 35.0   | +  | +  | 70s06          | SVGA480    | 640    | Х      | 480   | 140      | 72.9   | -      | +      |
| 30s07  | VESA35K  | 800 x 600      | 56       | 35.2   | +  | +  | 70s07          | SVGA1200   | 1920   | Х      | 1200  | 60       | 74.6   | -      | +      |
| 30s08  | VESA35K  | 1024 x 768     | 87       | 35.5   | +  | +  | 70s08          | SVGA1024   | 1280   | Х      | 1024  | 70       | 74.9   | +      | +      |
| 30s09  | SVGA600  | 800 x 600      | 60       | 37.3   | +  | +  | 70s09          | MAC960     | 1280   | Х      | 960   | /5       | 74.9   | +      | +      |
| 30s10  | MAC480   | 640 x 480      | 72       | 37.6   | -  | -  | 70s10          | VESA75K    | 1600   | Х      | 1200  | 60       | 75.0   | +      | +      |
| 30s11  | VESA37K  | 640 x 480      | 75       | 37.5   | -  | -  | 70s11          | SVGA600    | 800    | Х      | 600   | 120      | 75.8   | +      | +      |
| 30s12  | VESA38K  | 800 x 600      | 60       | 37.9   | +  | +  | 70s12          | SVGA864    | 1152   | Х      | 864   | 84       | 76.0   | +      | +      |
| 30s13  | VESA38K  | 640 x 480      | 73       | 37.9   | -  | -  | 70s13          | SVGA864    | 1152   | Х      | 864   | 85       | 77.6   | +      | +      |
| 30s14  | VESA38K  | 640 x 350      | 85       | 37.9   | -  | +  | 70s14          | SVGA1024   | 1280   | Х      | 1024  | /4       | 78.9   | +      | +      |
| 30s15  | VESA38K  | 640 x 400      | 85       | 37.9   | +  | -  | 70\$15         | VESA80K    | 1280   | Х      | 1024  | 75       | 79.9   | +      | +      |
| 30s16  | VESA38K  | 720 x 400      | 85       | 37.9   | +  | -  | 00.01          | 01/04700   | 1001   |        | 700   | 400      | 00.0   |        |        |
| 30\$17 | VGA350   | 720 X 350      | 88       | 39.4   | +  | +  | 80s01          | SVGA768    | 1024   | Х      | /68   | 100      | 80.2   | -      | -      |
| 30\$18 | VGA400   | 720 x 400      | 88       | 39.4   | +  | +  | 80s02          | SVGA1024   | 1280   | X      | 1024  | 76       | 81.1   | +      | +      |
| 40.04  |          | 0.40 400       | 05       | 40.0   |    | ]  | 80503          | SVGA1024   | 1600   | X      | 1024  | 76       | 81.3   | -      | -      |
| 40s01  | VESA43K  | 640 X 480      | 85       | 43.3   | -  | -  | 80\$04         | VESABIK    | 1600   | X      | 1200  | 65       | 81.3   | +      | +      |
| 40S02  | SVGA864  | 1152 X 864     | 89       | 43.9   | +  | +  | 80805          | VESA84K    | 1792   | X      | 1344  | 60       | 83.6   | +      | -      |
| 40s03  | SVGA720  | 960 x 720      | 60       | 44.7   | -  | +  | 80506          | SVGA480    | 640    | X      | 480   | 160      | 84.4   | -      | +      |
| 40s04  | VESA47K  | 800 x 600      | 75       | 46.9   | +  | +  | 80507          | SVGA1080   | 1920   | X      | 1080  | 72       | 84.4   | -      | -      |
| 40505  | VESA48K  | 800 X 600      | 12       | 48.1   | +  | +  | 80508          | SVGATU80   | 1920   | X      | 1080  | /5       | 84.0   | -      | +      |
| 40506  | VESA48K  | 1024 X 768     | 60       | 48.4   | -  | -  | 80509          | VESA86K    | 1280   | X      | 960   | 85       | 85.9   | +      | +      |
| 40SU7  | MAC624   | 832 X 624      | /5       | 49.7   | -  | -  | 80510          | VESA80K    | 1800   | X      | 1392  | 00<br>70 | 80.3   | +      | -      |
| E0-01  | CLINI900 | 1004 v 900     | 60       | 50.0   |    |    | 00STT          | VESA00N    | 1000   | X      | 1200  | 100      | 07.D   | +      | +      |
| 50501  | SUN800   | 1024 X 800     | 100      | 50.0   | +  | +  | 80512          | SVGA804    | 1152   | Х      | 804   | 100      | 89.0   | -      | -      |
| 50502  | VGA460   | 040 X 400      | 100      | 50.9   | -  | -  | 00-01          |            | 1020   |        | 1110  | 60       | 00.0   |        |        |
| 50503  | SVGA1024 | 1280 X 1024    | 8/       | 51.0   | +  | +  | 90501          | VESA90K    | 1920   | X      | 1440  | 00       | 90.0   | +      | -      |
| 50504  | VGA40U   | 040 X 400      | 60       | 53.0   | -  | -  | 90502          | SVGA600    | 800    | X      | 600   | 140      | 91.2   | т      | т<br>  |
| 50505  |          | 800 x 600      | 85       | 53.5   | -  | -  | 90503          | SVGA000    | 1600   | ~      | 1024  | 95       | 91.2   | -      | т<br>  |
| 50500  | VESA34K  | 800 X 600      | 00       | 55.7   | т  | Ŧ  | 90504          | VESAGAK    | 1600   | X      | 1200  | 00<br>75 | 91.4   | -      | - T    |
| 50507  | SVGA000  | 060 x 720      | 00<br>75 | 56.4   | -  | -  | 90505          | SVGA1200   | 1000   | ×      | 1200  | 75       | 93.0   | т      | т      |
| 50500  | VESASEK  | 1024 x 768     | 70       | 56.5   | -  | T  | 90s00          | SVGA1200   | 2046   | ~<br>~ | 1536  | 60       | 94.7   | -      | -      |
| 50s09  | SVGA768  | 1024 × 769     | 70       | 59.1   | -  | -  | 90507<br>90c08 | SVGA1330   | 1800   | ~      | 1440  | 64       | 95.5   | ·<br>+ | ·<br>+ |
| 50510  | 3VGA700  | 1024 x 700     | 12       | 50.1   | T  | т  | 90500          | SVGA1440   | 1000   | Ŷ      | 1080  | 85       | 90.2   |        | +      |
| 60s01  | VESAGOK  | 1280 x 960     | 60       | 60.0   | +  | +  | 90s10          | SVG4768    | 1024   | Ŷ      | 768   | 120      | 97.0   | +      | +      |
| 60s07  | VESAGOK  | 1024 x 768     | 75       | 60.0   | +  | +  | 50310          | 0 V CA 100 | 1024   | ^      | 100   | 120      | 51.0   |        |        |
| 60.502 | SVGA768  | 1024 x 768     | 76       | 61.0   | +  | +  | 100s01         | SVGA1200   | 1600   | x      | 1200  | 80       | 100.0  | +      | +      |
| 60s04  | SVGA768  | 1024 x 768     | 76       | 61 1   | +  | +  | 100s02         | SVGA1440   | 1800   | X      | 1440  | 70       | 104 5  | +      | +      |
| 60s05  | VGA480   | 640 x 480      | 120      | 61.1   | _  | -  | 100s03         | SVGA600    | 800    | x      | 600   | 160      | 105.4  | _      | +      |
| 60s06  | SUN900   | 1152 x 900     | 66       | 61.8   | +  | +  | 100504         | SVGA1200   | 1600   | x      | 1200  | 85       | 105.8  | +      | +      |
| 60s07  | SVGA864  | 1152 x 864     | 70       | 62.4   | +  | +  | 100s05         | VFSA106K   | 1792   | x      | 1344  | 75       | 106.3  | +      | -      |
| 60s08  | SUN900   | 1152 x 900     | 67       | 62.5   | +  | +  | 100s06         | VESA106K   | 1600   | x      | 1200  | 85       | 106.3  | +      | +      |
| 60s09  | SVGA768  | 1024 x 768     | 76       | 62.5   | +  | +  | 100s07         | SVGA1344   | 1792   | X      | 1344  | 75       | 106.5  | +      | +      |
| 60s10  | SVGA1024 | 1600 x 1024    | 60       | 63.7   | _  | +  | 100s08         | SVGA1024   | 1280   | x      | 1024  | 100      | 107.1  | -      | -      |
| 60s11  | VESA64K  | 1280 x 1024    | 60       | 64.0   | +  | +  | 100s09         | SVGA1200   | 1920   | X      | 1200  | 85       | 107.1  | -      | +      |
| 60s12  | SUN1024  | 1280 x 1024    | 60       | 64.0   | +  | +  |                |            |        | -      |       |          |        |        |        |
| 60s13  | SVGA600  | 800 x 600      | 100      | 64.0   | -  | -  | 110s01         | SVGA864    | 1152   | х      | 864   | 120      | 111.2  | -      | +      |
| 60s14  | SVGA1024 | 1280 x 1024    | 60       | 64.3   | +  | +  | 110s02         | VESA113K   | 1856   | X      | 1392  | 75       | 112.5  | +      | -      |
| 60s15  | SVGA720  | 960 x 720      | 85       | 64.3   | -  | +  | 110s03         | VESA113K   | 1920   | X      | 1440  | 75       | 112.5  | +      | -      |
| 60s16  | SUN1024  | 1024 x 1024    | 61       | 65.3   | +  | +  |                |            |        |        | -     | -        | -      |        |        |
| 60s17  | VESA68K  | 1152 x 864     | 75       | 67.5   | +  | +  | 120s01         | SVGA1536   | 2046   | х      | 1536  | 75       | 120.4  | +      | +      |
| 60s18  | MAC870   | 1152 x 870     | 75       | 68.6   | -  | -  | 120s02         | SVGA1200   | 1600   | х      | 1200  | 100      | 127.1  | -      | +      |
| 60s19  | VESA69K  | 1024 x 768     | 85       | 68 7   | +  | +  | L              | -          |        |        |       |          |        |        |        |

## SPECIFICATIONS

| Size                          | 8" W x 6.6" D x 2.7" H                                                                                                    |                                                                                                    |  |  |  |  |  |  |
|-------------------------------|----------------------------------------------------------------------------------------------------|----------------------------------------------------------------------------------------------------|--|--|--|--|--|--|
| Weight                        | 2.8 lbs. with batteries<br>1.6 lbs. without batteries                                                                                                    |                                                                                                    |  |  |  |  |  |  |
| Enclosure                     | Gray ABS plastic                                                                                                    |                                                                                                    |  |  |  |  |  |  |
| Power Supply                  | 9 VDC 500 mA AC adapter of<br>DC plug 2.1 x 5.5 mm female<br>Batteries are not required for<br>Alkaline batteries provide mo<br>Low battery indicator on pan | VDC 500 mA AC adapter or 6 C-size alkaline batteries.<br>C plug 2.1 x 5.5 mm female center positive.<br>atteries are not required for operation.<br>Ikaline batteries provide more than 6 hours of operation.<br>ow battery indicator on panel. |  |  |  |  |  |  |
| Pixel Clock                   | Selectable with default settin<br>32 MHz 3<br>64 MHz 1                                                                                                    | ngs<br>1.50 ns Pixels<br>6.25 ns Pixels                                                                                                    |  |  |  |  |  |  |
| Horizontal<br>Frequency Range | 31.5 - 130 KHz                                                                                                    |                                                                                                    |  |  |  |  |  |  |
| Vertical<br>Frequency Range   | 56 – 160 Hz                                                                                                    |                                                                                                    |  |  |  |  |  |  |
| Horizontal Timing Set with    | 31.25 ns resolution                                                                                                    |                                                                                                    |  |  |  |  |  |  |
| Vertical Timing               | Set with 1 horizontal line res                                                                                                    | olution                                                                                                    |  |  |  |  |  |  |
| Sync Type                     | Selectable with default settir<br>Horizontal and Vert<br>Composite<br>Sync On Green                                                                          | ngs<br>ical (H&V)<br>(CMP)<br>(SOG)                                                                                                    |  |  |  |  |  |  |
| H & V Sync Polarity           | Selectable with default settin<br>+H +V, -H +V, +H -                                                                                                    | ngs<br>–V and –H –V                                                                                                    |  |  |  |  |  |  |
| Patterns                      | Pattern<br>Raster<br>Color Bars<br>Gray Scale Bars<br>Cross Hatch with Dots<br>Selectable auto sequence of                                                   | DescriptionFull color window16 split bars with half intensity16 bars11x 11 lines with 10 x 10 dotsf the patterns with a 5 second interval.                                                                                                    |  |  |  |  |  |  |
| Video Selection               | Red, Green and Blue are ON<br>Intensity is full / half selectab                                                                                              | N /OFF selectable with LED indication<br>ble with LED indication.                                                                                                    |  |  |  |  |  |  |
| Video Timeout                 | A 10 minute timeout to preve                                                                                                    | ent CRT burn-in, can be disabled to run continuously.                                                                                                    |  |  |  |  |  |  |

| Scan Formats | 105 different scan forma                                                                                                    | 105 different scan formats are selectable (see pages 8 and 9).                                                                                                    |  |  |  |  |  |  |  |  |
|--------------|----------------------------------------------------------------------------------------------------|----------------------------------------------------------------------------------------------------|--|--|--|--|--|--|--|--|
| Display      | 16 x 2 character back lit                                                                                                    | 6 x 2 character back lit LCD display shows all scan format information.                                                                                                    |  |  |  |  |  |  |  |  |
| Outputs      | RGB outputs<br>Sync On Green<br>Horiz, Vert & Comp<br>All outputs protected<br>Note: Connect to only<br>parallel. Connecting r<br>multiple terminations. | 700 mVpp (terminated into 75 ohms)<br>-300 mV<br>TTL levels<br>(outputs limited to7 to +5.7 volts)<br>r one output at a time. The output signals are wired to the connectors in<br>multiple outputs simultaneously will reduce the output signal level with<br>See connection information on page 2. |  |  |  |  |  |  |  |  |
| Connectors   | R G B H V<br>VGA<br>MAC II<br>SUN                                                                                                    | BNC (5)<br>15 pin HD Female<br>15 pin D Female<br>13W3 D Female                                                                                                    |  |  |  |  |  |  |  |  |

#### RASTER

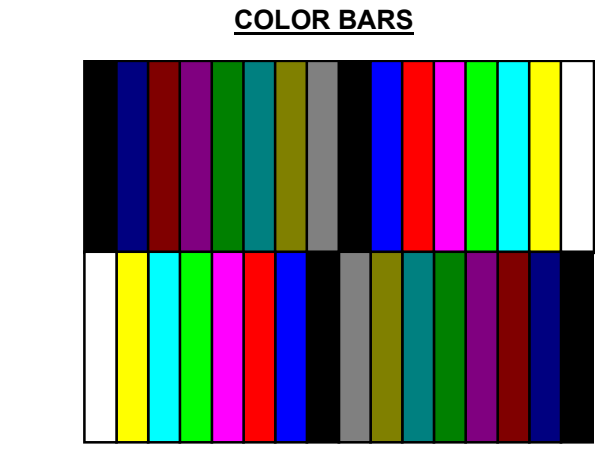

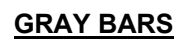

#### **CROSS HATCH**

| • | • | • | • | • | • | • | • | • | • |  |
|---|---|---|---|---|---|---|---|---|---|--|
| • | ٠ | ٠ | ٠ | • | ٠ | ٠ | ٠ | ٠ | • |  |
| • | • | • | • | • | • | ٠ | ٠ | ٠ | • |  |
| • | • | • | ٠ | • | ٠ | • | ٠ | • | • |  |
| • | • | • | • | • | • | • | • | • | • |  |
| • | • | • | • | • | • | • | • | • | • |  |
| • | • | • | • | • | • | • | • | • | • |  |
| • | ٠ | ٠ | ٠ | • | • | • | ٠ | ٠ | • |  |
| • | • | • | ٠ | • | ٠ | • | ٠ | • | • |  |
| • | - | - | • |   | - | • | • | - | - |  |
|   |   |   |   |   |   |   |   |   |   |  |

## SIGNAL WAVEFORMS

#### Horizontal Timing:

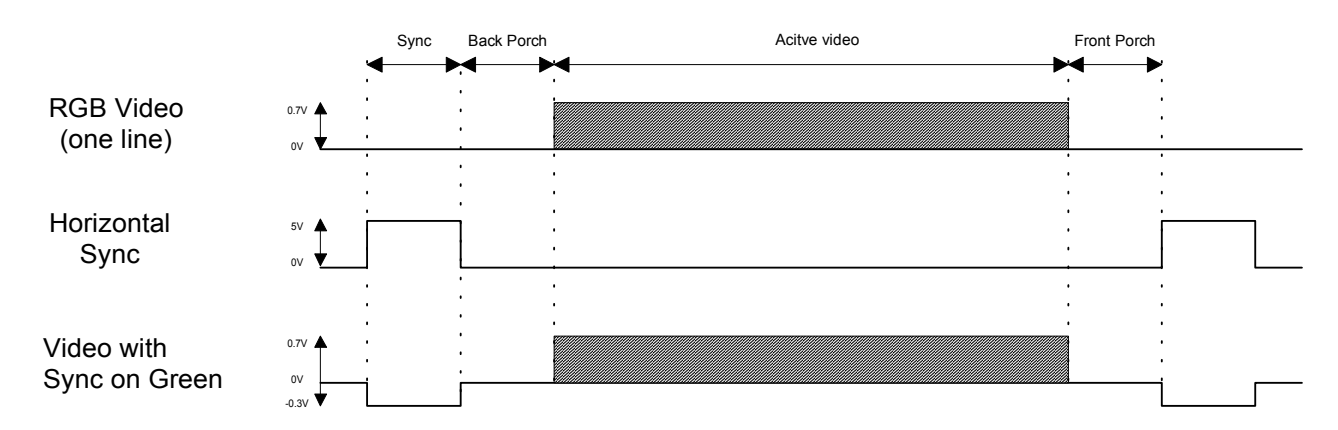

Vertical Timing :

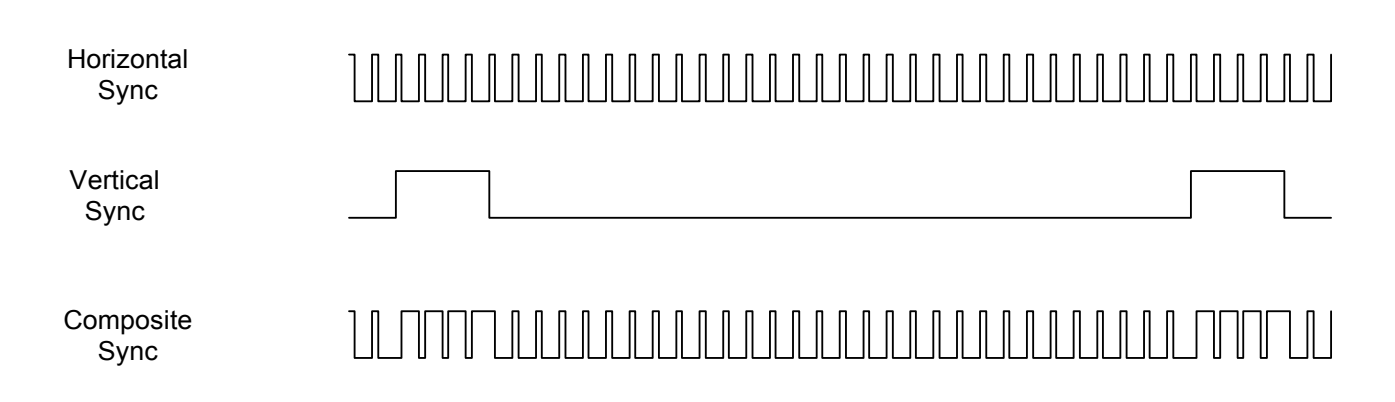

## **AC ADAPTER CONVERSION INSTRUCTIONS**

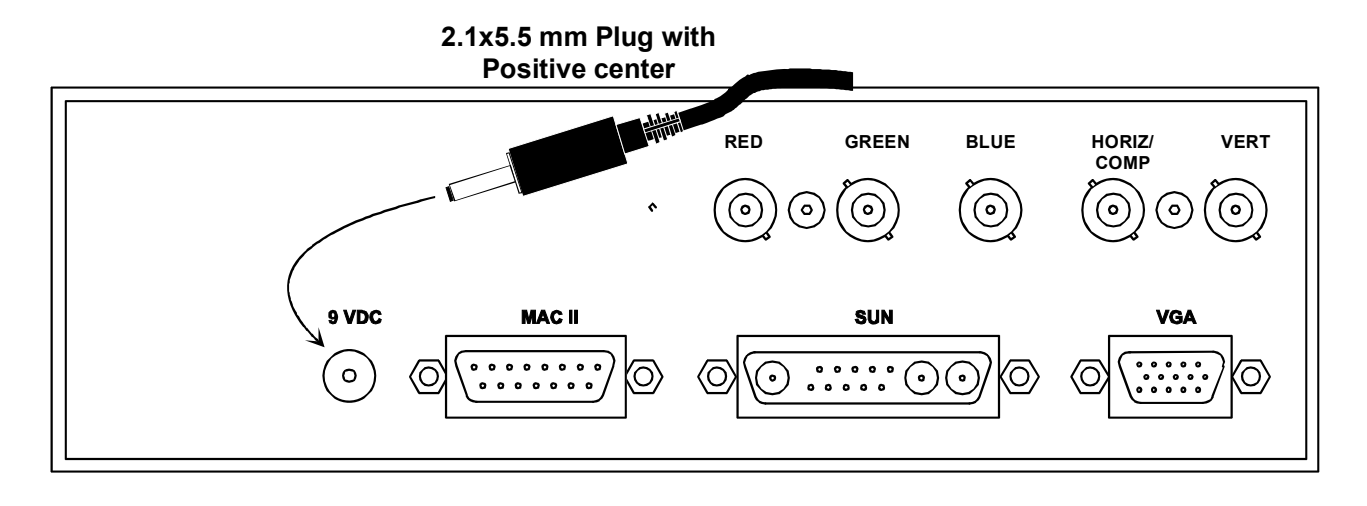

#### Introduction

The VPI MONTEST-LCD has a 2.1x5.5 mm male, center positive jack. The MONTEST-LCD can accept power from either 6 "C" size batteries or an AC adapter. To use an AC adapter, one with the following specifications must be purchased::

- output voltage from 9 to 15 VDC
- output current of 500 ma
- 2.1x5.5 mm female plug with positive center

If an AC adapter that meets these specifications cannot be found, VPI has provided a 2.1x5.5 mm female plug that can be used to replace the tip of another AC adapter that you have purchased.

WARNING! YOU MUST FOLLOW THESE INSTRUCTIONS CAREFULLY! REVERSING THE POLARITY OF THE AC ADAPTER BY ATTACHING THE POSITIVE AND NEGATIVE WIRES TO THE WRONG TABS WILL CAUSE PERMANANT DAMAGE TO YOUR VPI SWITCH. VPI is not responsible for units damaged due to polarity reversal, which will void your Warranty. If you purchased an adapter with a 2.1x5.5mm female plug – make sure the PLUG CENTER is POSITIVE.

#### Plug Installation

- 1. Cut the small adapter plug off of the end of your AC adapter.
- 2. Unscrew the plastic housing from the VPI supplied 2.1x5.5mm female plug and slide it over the wire on the end of the adapter (see Fig 1).
- 3. Strip the wires back about 1/8".
- 4. Using a voltmeter, determine which wire is positive and which is negative. Label the wires to ensure they do not get crossed.
- 5. Solder the positive wire to TAB "A" per Fig 2. Solder the negative wire to TAB "B".
- 6. Squeeze the strain relief tabs on TAB "B" (see Fig 2) around the two wires. Make sure they are as tight as possible since they will prevent the solder connections from being pulled apart.
- 7. Slide the plastic housing up to the plug and screw it on.

Using a voltmeter, plug the adapter in and verify that the voltage reads POSITIVE (+) on the CENTER.

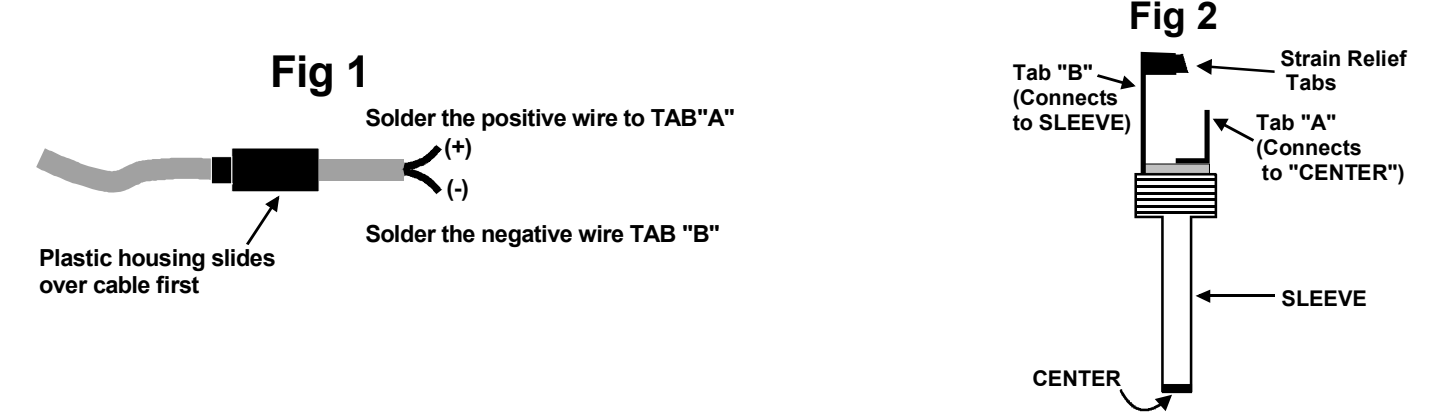

## WARRANTY INFORMATION

The warranty period on this product (parts and labor) is one (1) year from the date of purchase. Please contact Video Products Incorporated at **(800) 626-7801** or **(330) 562-2622** for information regarding repairs and/or returns. A return authorization number is required for all repairs/returns.

### **MONTEST-LCD**

SERIAL NO.:

DATE: \_\_\_\_\_

INSPECTED BY:

Video Products Inc 1275 Danner Drive • Aurora, OH 44202 800-626-7801 or 330-562-2622 http://www.montest.com